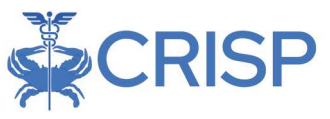

# Access Advance Directives via CRISP InContext

- 1. Access CRISP InContext from your Electronic Medical Record (EMR).
- 2. Click the HIE InContext drop down.

| ISP. All Ri | ights Reserved.                                                                                                    |       |                |              | Lo MY H                               | IE ADMIN(S)    | SEND FEE              | EDBACK             | Q PRODUCT UPDA          | TES 🔒      | PAUL           | GLEICHAU     | F CI          | LOGO     |
|-------------|----------------------------------------------------------------------------------------------------|-------|----------------|--------------|---------------------------------------|----------------|-----------------------|--------------------|-------------------------|------------|----------------|--------------|---------------|----------|
| 😤 номе      |                                                                                                    |       |                |              |                                       |                |                       | s                  | earch Applications & Re | ports      |                |              |               | ×        |
|             |                                                                                                    |       |                |              | Anna Cadence<br>Female   Nov 16, 1981 |                |                       |                    |                         |            |                | Ş            |               |          |
|             | PDI                                                                                                    | ИР    | REPOR          | TED MED      | DICATIONS                             |                |                       |                    |                         |            |                |              |               |          |
|             | Medications                                                                                                    |       |                |              |                                       |                |                       |                    |                         | Q          | ш              | ⇒ (          | D 🕛           | <u>*</u> |
|             | Medication                                                                                                    | State | Date<br>Filled | $\downarrow$ | Date<br>Written                       | Days<br>Supply | Quantity<br>Dispensed | Refills<br>Remaini | ing MME/Day             | Prescriber | Ph             | armacy<br>me | Paym<br>Metho | ent      |
|             | No PDMP data available from the selected state.<br>There may be PDMP data available from another state or the District of Columbia. To check - D.C. located users should click the document icon above. Maryland users should clic<br>Additional States icon above. |       |                |              |                                       |                |                       |                    |                         |            | ould click the | e Query      |               |          |
|             |                                                                                                    |       |                |              |                                       |                |                       |                    |                         |            | or -           |              |               |          |

3. Click the "Care Coordination" tab.

| Ř        | CRISP                   |                                                                                                    |                    |                           | Co                         | nnecting Pro      | viders with | Technology to Im            | prove Patient Care |
|----------|-------------------------|----------------------------------------------------------------------------------------------------|--------------------|---------------------------|----------------------------|-------------------|-------------|-----------------------------|--------------------|
| © CRIS   | P. All Rights Reserved. | <b>≜</b> ¢ MY I                                                                                                   | Lo MY HIE ADMIN(S) |                           |                            | RODUCT UPDATE     | es 🔒        | PAUL GLEICHAUF              |                    |
| 希 на     | OME                     |                                                                                                    |                    |                           | Search App                 | plications & Repo | orts        |                             | хQ                 |
| ^ Rep    |                         | î                                                                                                    |                    | Anna Ca<br>Female   Nov   | <b>dence</b><br>/ 16, 1981 |                   |             |                             | P                  |
| orts (   |                         | EPORTED MEDICATIONS                                                                                               |                    |                           |                            |                   |             |                             |                    |
| & App    | MEDICATION MANAGEMENT   |                                                                                                    |                    |                           |                            |                   | 0           |                             | 0.1                |
| lication | CLINICAL DATA           | ite ↓ Date<br>led Written                                                                                         | Days<br>Supply     | Quantity F<br>Dispensed F | tefills<br>Remaining       | MME/Day I         | Prescriber  | Prescriber Pharmacy<br>Name | Payment<br>Method  |
| S        | (B) CARE COORDINATION   |                                                                                                    | No PDMP d          | ata available from the s  | elected state.             |                   |             |                             |                    |
|          | SOCIAL NEEDS DATA       | from another state or the District of Columbia. To check - D.C. located users should click the document icon abov |                    |                           |                            |                   |             | Maryland users shoul        | d click the Query  |
|          | DATA FROM CLAIMS        |                                                                                                    | A                  | dditional States icon abo | vê.                        |                   |             |                             |                    |
|          | III APPS                |                                                                                                    |                    |                           |                            | Row               | s per page: | 25 * 0-0 of 0               | $\langle \rangle$  |
|          |                         | -                                                                                                    |                    |                           |                            | _                 | _           |                             |                    |

4. Click the "Advance Directives" subtab.

| ISP. All R | tights Reserved. |              | ANY HIE ADMIN(S) | SEND FEEDBACK                 | Q1 PRODUCT UPDATES            | 👗 PAU    | L GLEICHAUF  | C | LOGOL |
|------------|------------------|--------------|------------------|-------------------------------|-------------------------------|----------|--------------|---|-------|
| HOME       |                  |              |                  |                               | Search Applications & Reports |          |              |   | ×     |
|            | ←                | đ            |                  | Anna Caden<br>Female   Nov 16 | <b>ce</b><br>1981             |          |              |   |       |
|            | CARE TEAM        | CARE ALERTS  | REFERRAL HISTORY | ADVANCE DIRECTIVES            |                               |          |              |   |       |
|            | Care Team        |              |                  |                               |                               |          | Q            | Ŧ | 0     |
|            | Source           | Care Program | Provider         | Role                          | Start Date 🗸                  |          | Last Updated |   |       |
|            |                  |              | No               | Care Team data available.     |                               |          |              |   |       |
|            |                  |              |                  |                               | Rows per pa                   | ge: 25 = | D-D of D     | < | ×     |

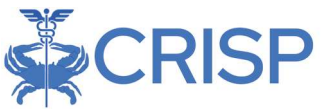

5. If there is an advanced directive, select the desired document.

| SP. All Rights | s Reserve | d.                        | 2                     | MY HIE ADMIN(S)             | SEND FEEDBACK                                       | <b>Q</b> PRODUCT UPDATES           | PAUL GLEICHAUF                    | C LOGOUT |
|----------------|-----------|---------------------------|-----------------------|-----------------------------|-----------------------------------------------------|------------------------------------|-----------------------------------|----------|
| IOME           |           |                           |                       |                             | S                                                   | Search Applications & Reports      |                                   | ×        |
|                | : =       | HIE InContext             |                       |                             | <b>Anna Cadenc</b><br>Female   Nov 16, <sup>-</sup> | e<br>1981                          |                                   | <b>.</b> |
|                |           | CARE TEAM                 | CARE ALERTS           | REFERRAL HISTORY            | ADVANCE DIRECTIVES                                  | _                                  |                                   |          |
|                | Advanc    | e Directives              |                       |                             |                                                     |                                    |                                   | Q =      |
| Da             | te 🗸      | Source                    | Descriptio            | n                           |                                                     |                                    |                                   | Document |
| 202            | 3-10-13   | MyDirectives.com          | This patient          | has a HIPAA available. This | s document was submitted on 2                       | 023-10-13 and is effective on 2023 | -10-11.                           |          |
| 202            | 1-09-23   | West Virginia End Of Life | Registry This patient | has a Medical Power of Att  | torney form available. This docu                    | ment was submitted on 2021-09-2    | 3 and is effective on 2021-05-21. |          |
|                |           |                           |                       |                             |                                                     | Rows per p                         | ane: 25 ¥ 1-2 of 2                |          |

6. A PDF document will present from the relevant Advance Care Plan registry.

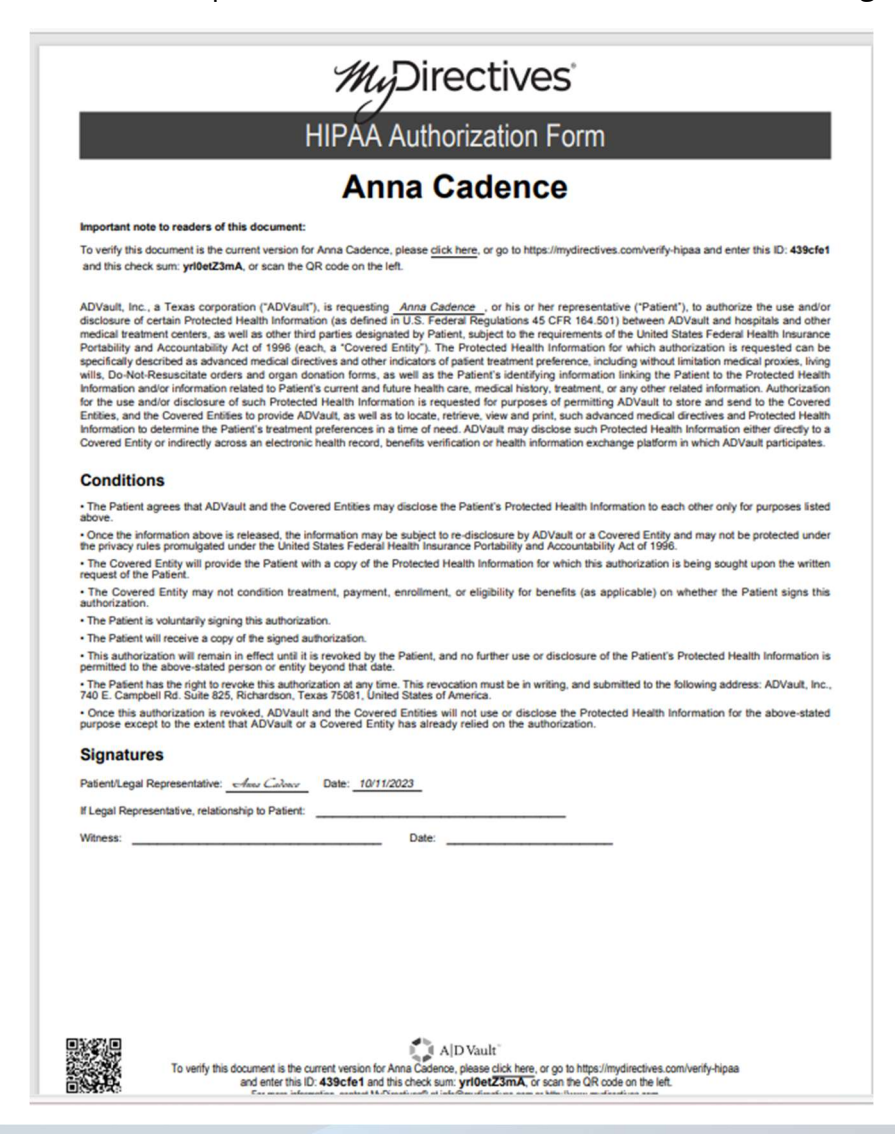

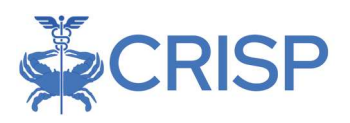

## OR

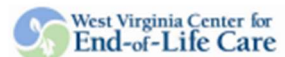

#### Frequently Asked Questions about the Medical Power of Attorney

- What is a modeal power of attorney? A madeal power of attorney is a logid content, a type of advance directive, that allows you to name a person to make healthcase decisions for you are smalled to make them for yourself.
- What if I already here a fixing will? Do I need to create a medical power of estimate? Must Wash Vappianus complete boths medical power of atomsny and a living will. Since the medical power of atomsy is a term fixedbile document and allows you to sume memora to make horizonten for you, it is advisable to come a sumdatal power of atomsny even if you have already signed a living will or docide net to do a living will.
- Can I till make my non healthcare devisions once I have created a medical power of attemp? You. Your medical power of attempy dose not become effective unit you are not able to clearly ury your one win
- If I dealed in course a modified power of accuracy, dow should I chanse my superconductive? Occurs someons who haves your values and without, and them you true to make decisions for you. Do the same for a successor inproventiative. Also the to be and they understand and agains to by your propresentation.
- Filter of I sharps any mission detect who I want to be any supervised on or short to bind of sectors I sense?
  What of I sharps your method power of atomaty is a set of the sector of the sector of the set of the sector of the set of the sector of the sector of the
- Do I need a langue to create a modical power of attenney? No. A medical power of attenney can be completed without the antistance of a lawyer
- No. A meaning points of atomicy can be compared without the another
- Will another state know my medical power of attenuy? Lares differ somewhat from state to state, but in general, a pariout's expressed wishes will be honored
- What should I do with my model power of entering signer I sign to? Alter your models power of streneys is signed, withmostly, and material, keep the original document in a sufe location when it can be usedly found. A phone oncy of your models power of stratemy is legitly valid. You are encouraged to sind a copy of your models power of attempts to fair West Virginia a-Direction Registry. Soci instructions believe.

A complete listing of all Frequently Asked Questions relating to the Combined Living WB/ Medical Power of Attactivy can be found by clicking on the <u>LACS</u> link, on this page or by violating <u>http://www.dof.br.org/maj</u>

So that your medical power of attentsy will can be found in a medical emergency, you are encouraged to submit your farm to the WV-e-Encetive Registry by FAXage its 544-616-1415 set smalling a carge, to the WV-e-Encetive Registry, 64 Medical Center Device, PO Bos, 9022 Health Sciences North, Mergantowa, WV 2696. The medical power of attenty is this via contains an Opel a base. Types would like to have your medical power of attenty iscladed in the Registry, you must DNTEAL the base your goal can be power of attenty included in the Registry, *Data TV224-1686* – *TV224-1686* – *TV22 Heidel-1615* – website: www.seudofffi.eng

Opt In x Mark this box if you agree to have your Last Name-First Middle Colonce, Anna form and other submitted forms included in the WV e-Address 1021 Main St Directive registry and released to treating health cars City State Zip Colombia, MD 21845 providers. The WV e-Directive Registry makes your forms Date of Birth (mm/dd/yyyy) 11 / 19 / 1981 why available in emergencies. Last 6 SSN 1 1 1 1 Ses M\_ F\_5 -registry/ Email address REGISTRY FAX: 844-616-1415 STATE OF WEST VIRGINIA MEDICAL POWER OF ATTORNEY The Person I Want to Make Health Care Decisions For Me When I Can't Make Them for Myself Duted: 5 / 21 , 20 21 L Anna Cadence hereby (Insert your name and address) appoint as my representative to act on my behalf to give, withhold, or withdraw informed consent to health care decisions in the event that I am not able to do so myself. The person I choose as my representative is: WVHIN (Insert the name, address, area code, and telephone number of the person you wish to designate as your representative) The person I choose as my successor representative is: If my representative is unable, unwilling, or disqualified to serve, then I appoint

(Insert the name, address, area code, and telephone number of the person you wish to designate as your successor representative)

Penel/2

CRISP

#### Principal Name (series for where form is being completed): Anna Cadence

Principal Nature (nown to whom forms long complexit). From Control of the product of the product

I appoint this representative because I believe this person understands my wishes and values and will act to carry into effect the hash's care decisions that I would make if were able to do so, and because I also believe that this person will act in my bot interest when my wishes are unknown. It is my intent that my family, my physician, and all legal arborities be board by the decisions that are made by the representative appointed by this document, and it is my intent that these decisions should not be the subject of review by any health care provider or administrative appoint patient day.

It is my intent that this document be legally binding and effective and that this document be taken as a formal statement of my desire concerning the method by which any health care decisions should be made on my behalf during any period when I are unable to make such decisions.

In exercising the authority under this medical power of attorney, my representative shall act consistently with my special directives or limitations as stated below.

I am giving the following SPECIAL DIRECTIVES OR LIMITATIONS ON THIS POWER: (Correntra about tube feedings, breathing machines, cardiopatroemery researchation, dialysis, mentil bacht treatment; fuencal arrangements, autopy, and ergan donation may be placed here. My failure to provide special directives or limitations does not mean that I want or refine certain treatment).

Fake patient

Page 2/3

THIS MEDICAL POWER OF ATTORNEY SHALL BECOME EFFECTIVE ONLY UPON MY INCAPACITY TO GIVE, WITHHOLD, OR WITHDRAW INFORMED CONSENT TO MY OWN MEDICAL CARE.

DATE

### Signature of the Principal

I did not sign the principal's signature above. I am at least eighteen years of age and are not related to the principal by blood or marriage. I am not related to any portion of the southe of the principal or to the bost of my knowledge under any will of the principal or codicil thereto, or logilly responsible for the costs of the principal's molical or other care. I am not the principal's attending physician, nor am I the representative of successor representative of the principal.

| Witness |  |  | DATE |  |  |
|---------|--|--|------|--|--|
|         |  |  |      |  |  |
|         |  |  |      |  |  |

| Watness | <br> | <br> | <br>DATE |  |  |  |
|---------|------|------|----------|--|--|--|
|         |      |      |          |  |  |  |
|         |      |      |          |  |  |  |

STATE OF

Given under my hand this \_\_\_\_\_ day of \_\_\_\_\_, 20\_\_.

My commission expires:

Signature of Notary Public

Page 3/3